## Google apps 雲端硬碟移轉說明

1. 登入至 ems.tccn.edu.tw 信箱,並點選帳號旁九宮格按鈕,延伸按鈕選取雲 端硬碟項目。

|   | My 收件匣 (12,806) 🗙 🚦                                                                     | g Google 聯絡人 X M 收件图      | ē (12,009) 🗙 👍 我的要端硬碟 🗙 | 📑 Google 聯絡 | ₩ × +          |             | × |
|---|-----------------------------------------------------------------------------------------|---------------------------|-------------------------|-------------|----------------|-------------|---|
| • | 🕐 🖬 🔪 🔒 https://mail.go                                                                 | oogle.com/mail/u/1/#inbox | ⊽ C Q unlockcaptcha → K | 21自 🖡 🏾     | • <b>•</b> • • | 📲 🕈 📼       | ≡ |
|   | Google                                                                                  |                           |                         | - Q         | 梁宗偉            | II 0 🤇      |   |
|   | 郵件・                                                                                     | □ * C                     | <b>更多▼ 第1-100</b> 列(共   |             |                |             |   |
|   | 携算<br>收件匣 (12,009)<br>已加星號<br>寄件借份<br>草稿 (4)<br>秘書室 (20)<br>iscsm12@tccn.edu.tw<br>更多 ▼ | □ ☆ 工讀申請應徵錄取選             | 知 學生工讀申請錄取通知 - :        | 9           | G              | G+          | ^ |
|   |                                                                                         | 🗋 🛧 hyman                 | Google Apps Directory : |             | $\checkmark$   |             |   |
| 1 |                                                                                         | □ ☆ 梁宗偉                   | 慈濟技術學院系統管理組             | 我的帳戶        | 搜尋             | Foogle+     |   |
|   |                                                                                         | □ ☆ 曾采苓曾采苓                | 重要提醒【敬請今日中午             |             |                |             |   |
|   |                                                                                         | □ ☆ 教師發展中心-蔡芳珠            | 令 【教發中心通知】今天繳           |             | 31             |             |   |
|   |                                                                                         | ☆ 課指組-亞薇                  | 104學年度第1學期第二次           | 郵件          | 日暦             | 雲端硬碟        |   |
|   |                                                                                         | □ ☆ 電算中心_櫻甄               | FW: 再次邀請您~FW: 敬遠        | _           | -              | ~           |   |
|   | <u>≗</u> • -                                                                            | □ ☆ 電算中心_樱甄               | FW: 工讀生訊息請回傳9           |             |                | -           |   |
|   |                                                                                         | □ ☆ 學務處-雅玲                | Fwd: 工讀生訊息請回傳           | Google ##   | Coogle 计符表     | Google met  |   |
|   | 搜尋使用者                                                                                   | 🗌 📩 tssp11                | 再次邀請您~FW: 敬邀~「          | Coogle XI+  | Oungle ᇌ昇衣     | Coogie MI#R |   |

進入雲端硬碟,將檔案全數選取後,按下滑鼠右鍵,出現功能選單,選取共用功能。

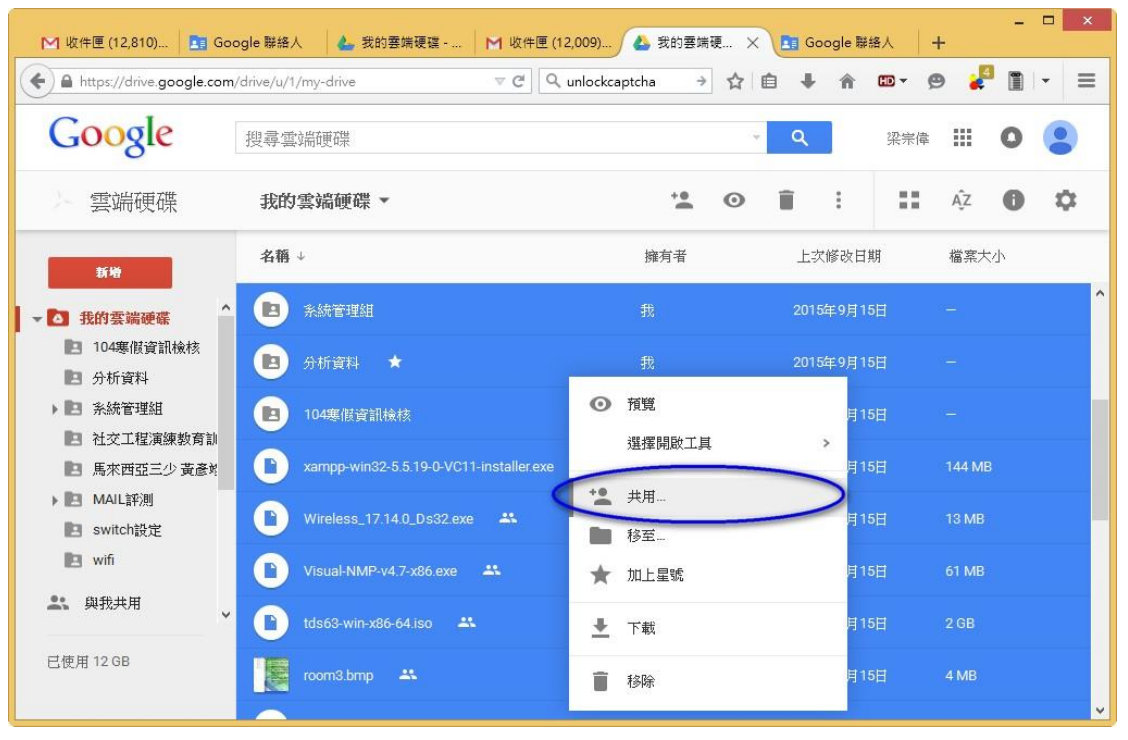

3. 並將共用權限分享給 ems.tcust.edu.tw 帳號,因網域不同,請於第二個對話 框確定選擇是,將權限分享至 ems.tcust.edu.tw 帳號。

| ▲ iscsm12@ems.tcust.edu.tw × 断增更多使用者<br>新增附註                                                                                                    | 編輯 ▼<br>進階<br>ogle Apps 機構內 ◆                                    | <ul> <li>2</li> <li>2</li> <li>2</li> <li>3</li> <li>4</li> <li>5</li> <li>4</li> <li>5</li> <li>5</li></ul>                                              |
|----------------------------------------------------------------------------------------------------|------------------------------------------------------------------|----------------------------------------------------------------------------------------------------|
| 新增附註<br>教変 取済<br>次確定嗎?<br>您的分享對象issm12@ems.tcust edu.tw不在這些項目所屬的 Go<br>是 否<br>如果 否<br>如果 了 ② Q unlockcaptcha<br>和的雲端硬碟 ~ ♡ Q unlockcaptcha<br>如果 我的雲端硬碟 ~ ☆ 和<br>我的雲端硬碟 ~ ☆ 和<br>和 一 章 系統管理組 ~ 如                                                                                                    | 進階<br>agle Apps 機構內。<br>審演硬× 国 Google 器<br>→ ☆ 自 ◆ 余             | <ul> <li>▲人 十</li> <li>□ 、 ●</li> <li>※示体 Ⅲ</li> <li>○</li> </ul>                                                                                                    |
| 秋芝 取済     取済     取     取     取     取     取     取     取     取     取     和     取     取     和     取     和     取     和     取     和     取     和     取     和     取     和     取     和     取     和     和     取     和     和 | <sup>進階</sup><br>ogle Apps 機構內。<br>憲法硬× 国 Google 編<br>→ ☆ 自 ◆ 余  | (金人) + - □ (金人) + □ (金人) + □ (金人) + □ (金人) + □ (金人) + □ (金人) + □ (金人) + □ (金人) + □ (金人) + □ (金人) + □ (金人) + □ (金人) + □ (金人) + □ (金人) + □ (金人) + □ (金人) + □ (金人) + □ (金人) + □ (金人) + □ (金人) + □ (金人) + □ (金人) + □ (金人) + □ (金人) + □ (金人) + □ (金人) + □ (金人) + □ (金ん) + □ (金ん) +                                                                                                    |
|                                                                                                    | 進階<br>ogle Apps 機構內。<br>雪彌硬× 国 Google 器<br>→ ☆ 自 单 余             | <ul> <li>28人</li> <li>29</li> <li>20</li> <li>27</li> <li>29</li> <li>20</li> <li>21</li> <li>22</li> <li>23</li> <li>24</li> <li>25</li> <li>25</li> <li>26</li> <li>26</li> <l< th=""></l<></ul> |
| 秋遊     秋遊     秋遊     秋遊     秋遊     秋遊     秋遊     秋遊     秋遊     秋遊     秋方     家が     秋方     家が     秋方     家が     秋の     家が     秋の     家が     家が     秋の     家が     家が     家が     本稿     本稿     本     本     本稿     本     本      | <sup>進階</sup><br>ogle Apps 機構內。<br>審購硬 × 国 Google 器<br>→ ☆ 自 ◆ 余 | <ul> <li>▲人 + - □</li> <li>□ - ● ↓ ● ↓ ● ↓ ● ↓ ● ↓ ● ↓ ●</li> <li>※来降 Ⅲ ● ↓ ●</li> </ul>                                                                                                    |
| xxxxxxxxxxxxxxxxxxxxxxxxxxxxxxxxx                                                                                                    | xērā<br>ngle Apps 機構內。<br>審購硬 × 国 Google 翻<br>→ ☆ 自 ↓ 余          | A<br>A<br>A<br>A<br>A<br>A<br>A<br>A<br>A<br>A<br>A<br>A<br>A<br>A<br>A<br>A<br>A<br>A<br>A                                                                                                    |
| 您確定嗎?     您的分享對象issm12@ems.tcust.edu.tw不在這些項目所屬的 Go     星      西     四     四 | ogle Apps 機構內。<br>選編硬× 国 Google 編<br>→ ☆ 自 ↓ 余                   | AAAAAAAAAAAAAAAAAAAAAAAAAAAAAAAAAAAA                                                                                                    |
| 次確定嗎?<br>(您的分享對象issm12@ems.tcust.edu.tw不在這些項目所屬的 Go<br>是 否<br>如件匣(12,810)<br>B Google 器組入 ▲ 我的專辦硬躍 M 收件匣(12,013) ▲ 絮結<br>https://drive.google.com/drive/u/1/my-drive<br>受 Q unlockcaptcha<br>受 2 Q unlockcaptcha<br>受 2 Q unlockcaptcha<br>受 2 Q unlockcaptcha<br>美術 ● 我的雲端硬碟 → ▲ 和 本 推有<br>我的雲端硬碟 → 推<br>我的雲端硬碟 → 推<br>我的雲端硬碟 → 推<br>我的雲端硬碟 → 推<br>我的雲端硬碟 → 推<br>我的雲端硬碟 → 推<br>我的雲端硬碟 → 推<br>我的雲端硬碟 → 推<br>我的雲端硬碟 → 推<br>我的雲端硬碟 → 推<br>我的雲端硬碟 → 推<br>我的雪茄酸 ↔ ★ 和                                                                                                    | igle Apps 機構內。<br>澤源硬 × 国 Google 器<br>→ ☆ 自 ↓ ♠                  | <mark>總人   + - □</mark><br>□ - ● 梁 <sup>2</sup> □ -<br>梁来俸 Ⅲ ● 《                                                                                                    |
| 您確定嗎?<br>您的分享對象istsm12@ems.tcust.edu.tw不在這些項目所屬的 Go<br>星 面                                                                                                    | agle Apps 機構內。<br>審演硬 × 国 Google 編<br>→ ☆ 自 ↓ 余                  | ▲人 + - □ ▲人 + □ □ - ● 梁 □ - 梁朱俸 □ ○ ②                                                                                                    |
| 総的分享對象 is ssm12@ems.tcust.edu.tw 不在這些項目所屬的 Go<br>足 否<br>##匪 (12,810) 国 Google 製紙人 & 我的專集硬質 M 收件匣 (12,013) 4 数<br>https://drive.google.com/drive/u/1/my-drive マ C Q unlockcaptcha<br>法の変化 提尋雲端硬碟<br>雪端硬碟 我的雲端硬碟 ~<br>新聞 名稿 +                                                                                                    | ngle Apps 機構內。<br>審演要 × 国 Google 器<br>→ ☆ 自 ♣ ♠                  | AAA + □ □<br>AAA + □ □<br>AAAA + □ □<br>AAAAAAAAAAAAAAAAAAAAAAAAAAAAAAAAAA                                                                                                    |
| (次田)分享對象 Istsm12@ems.tcust.edu.tw 个在這些-頃日所開田) Go     足     査      如件匣 (12,810)     ⑤ Google 聯絡人                                                                                                    | igile Apps 機構內。<br>臺編硬× 団 Google 離<br>→ ☆ 自 ↓ 余                  |                                                                                                    |
| 足     五     五     在     低価値(12,810)     国 Google 聯絡人    ▲ 我的審練硬種 M 收件匣(12,013)    ▲ 我     和     和     如の中国の「「「」」」     和     和      和      和               | ·菩捕硬 × 国 Google 翻<br>→ ☆ 自 ↓ 余                                   | <u>總人 十 - □</u><br>證 - ● よ ■ -<br>梁宗俸 Ⅲ ● 《                                                                                                    |
| <b>左 在</b><br><b>花</b> (〒厘 (12,810) 国 Google 聯絡人 ▲ 数的套编硬键                                                                                                    | · 医抹硬 × 国 Google 器<br>→ ☆ 自 ↓ 余                                  | ▲人 十 - □<br>● ● ₽ ■ -<br>梁宗俸 Ⅲ ● ●                                                                                                    |
| X件匣 (12,810)       图 Google 聯絡人       ▲ 我的套法硬语       M 收件匣 (12,013)       ▲ 我的         https://drive.google.com/drive/u/1/my-drive       ▼ C       Q unlockcaptcha         OOGOC       搜尋雪端硬碟       ■ 2       Q unlockcaptcha         雲端硬碟       東雪端硬碟       ● 2       Q unlockcaptcha         香糖       ● 3       ● 3       ● 4         香糖       ● 3       ● 3       ● 3         我的雲端硬碟       ● 3       ● 3       ● 3                                                                                                    | 唐满硬 × 国 Google 器<br>→ ☆ 自 ↓ 余                                    | ▲人 十                                                                                                    |
| drt匣 (12,810) ■ Google 聯絡人 ▲ 我的雲端硬譜 M 收件匣 (12,013) ▲ 就<br>https://drive.google.com/drive/u/1/my-drive<br>で  Q unlockcaptcha<br>で  Q unlockcaptcha<br>変                                                                                                    | ■                                                                | /#人 │ <b>十</b>                                                                                                    |
| 文件匣 (12,810)       图 Google 联络人       ▲ 我的喜族硬语       M 收件匣 (12,013)       ▲ 我的       表 我          https://drive.google.com/drive/u/1/my-drive       ▼ C       Q. unlockcaptcha         COOGLE       搜尋雪雪端硬碟         雲端硬碟       北的雲端硬碟 +         我的雲端硬碟       ▲ 和 加皮皮用者先用         我的雲端硬碟       ▲ 和 加皮皮用者先用         我的雲端硬碟       ▲ 和 加皮皮用者先用         我的雲端硬碟       ▲ 和 加皮皮用者先用                                                                                                    | a ging × 国 Google 器<br>→ ☆ 自 ↓ 余                                 | a人   + □ □<br>□ • 9 2 1 1 1 · •<br>采来降 III 0 3                                                                                                    |
| WHE (12010)     ▲ Oddge wark     ▲ Ablanktet *     M whet (12015)     ▲ Allanktet *       https://drive.google.com/drive/u/1/my-drive     ▼ C     Q unlockcaptcha       COOGLE     提尋雲端硬碟       雲端硬碟     東白 位使用有共用       雲端硬碟     ▲ Allanktet *     擁有       登場: 他使用有共用     Allanktet *     擁有       我的雲端硬碟     ▲ Allanktet *     擁有       我的雲端硬碟     ▲ Allanktet *     擁有                                                                                                    |                                                                  | ma× 丁<br>□ ▼ 9 2 1 1 ▼<br>梁宋俸 III ○ (                                                                                                    |
| The particular of the definition of the definition of the definit            |                                                                  | 梁宗库 III 0 (                                                                                                    |
| 20081C     搜尋靈端硬碟       雲端硬碟     2.9.1 位使用有共用       雲端硬碟     3.66 ↓       3.66 ↓     指有       3.66 ↓     指有       3.66 ↓     第月       3.66 ↓     第月                                                                                                    |                                                                  | 梁宗偉 🏭 🖸 🏅                                                                                                    |
| 雲端硬碟 我的雲端硬碟 ↓ ↓ 1 @@用者共用<br>其 1 @@用者共用<br>茶粉<br>名稿 ↓ 擁有<br>我的雲端硬碟 ↓<br>和                                                                                                    |                                                                  |                                                                                                    |
| 新地     名福 → 擁有       我的雲端硬碟     ● 系統管理組                                                                                                    |                                                                  | AZ O                                                                                                    |
| <b>教授 我的雲端硬碟</b> <sup>▲</sup> <b>●</b> 未就管理組         我                                                                                                    | 昏 上次修改日                                                          | 期 檔案大小                                                                                                    |
| 13.01云响哎哧                                                                                                    | 上午10:05                                                          |                                                                                                    |
| 104寒假資訊檢核                                                                                                    | 上年10:05                                                          |                                                                                                    |
| 分析資料         300 get         30           多統第理研         30         300 get         30                                                                                                    |                                                                  |                                                                                                    |
| 7 cm/l 6 - 4 m         104编话資訊操核         我           社交工程演練教育訓         104编话資訊操核         1                                                                                                    | 上午10:05                                                          |                                                                                                    |
| B 馬來西亞三少 黄彦村 E xampp-win32-5.5.19-0-VC11-installer.exe 共 我                                                                                                    |                                                                  | 144 MB                                                                                                    |
| MAILEH//// Wireless_17.14.0_Ds32.exe 共 我                                                                                                    |                                                                  | 13 MB                                                                                                    |
| 3 wifi 🕒 Visual-NMP-v4.7-x86.exe 🚓 我                                                                                                    |                                                                  | 61 MB                                                                                                    |
| 與我共用 🔰 🚺 tds63-win-x86-64.iso 🚓 🕀                                                                                                    | 上午10:05                                                          | 2 GB                                                                                                    |
| # 12 GB                                                                                                    |                                                                  |                                                                                                    |

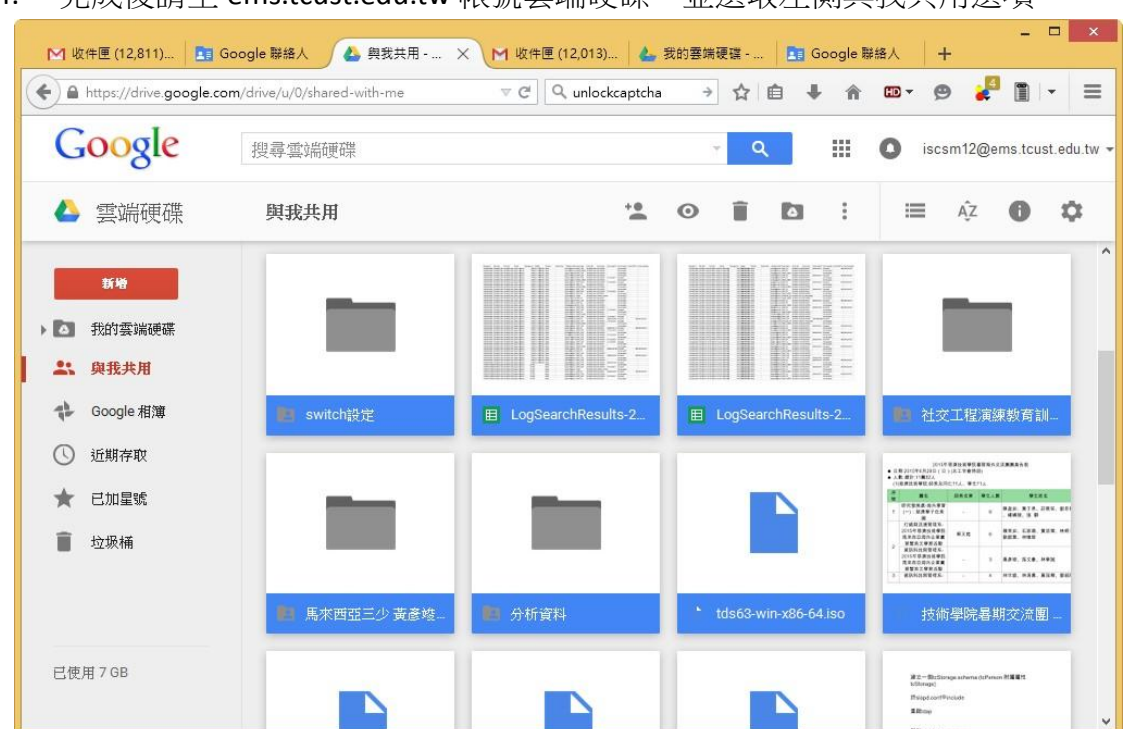

4. 完成後請至 ems.tcust.edu.tw 帳號雲端硬碟,並選取左側與我共用選項。

5. 將分享過此帳號檔案全部選取,並於任意檔案上方按下滑鼠右鍵,選取新增 至我的雲端硬碟,完成移動後即與原 ems.tccn.edu.tw 所使用檔案相同。

| [12,810) [1]                                                                | Google 聯絡人 🔥 與我共用 -          | × M 收件匣 (12,013) 4 我的                                                                                 | 的雲端硬碟。  | 🔄 Google 🛙      | - □ ×<br>第絡人 十                                      |
|-----------------------------------------------------------------------------|------------------------------|----------------------------------------------------------------------------------------------------|---------|-----------------|-----------------------------------------------------|
| + https://drive.google.                                                     | com/drive/u/0/shared-with-me | ע פי פי פי פי פי פי פי פי פי פי פי פי פי                                                              | → ☆     | 1 <b>1 1</b>    | 🚥 • 🖉 🦊 • 🔳                                         |
| Google                                                                      | 搜尋雲端硬碟                       |                                                                                                    | Ť       | ۹ 🏢             | iscsm12@ems.tcust.edu.tw -                          |
| ▲ 雲端硬碟                                                                      | 與我共用                         | ••                                                                                                    | 0 Î     |                 | ≡ A <sup>2</sup> <b>0 \$</b>                        |
| Ki¥     武的雲端硬碟     武的雲端硬碟 <b>染 現我共用</b> Google 相薄     近期存取     丘加星號     拉坂補 | switchtätž                   | <ul> <li>⑦ 預覧<br/>道擇開啟工具</li> <li>*2 共用</li> <li>② 新端至我的雲端硬碟</li> <li>★ 加上星號</li> <li>◆ 下載</li> </ul> | > LogSi | earchResults-2  |                                                     |
| 已使用 7 GB                                                                    | ▲ 馬木西亞三少 黃彥姓                 | ■ 15除<br>■ 15除                                                                                        | tds63   | -win-x86-64.iso | 技術學院各期交流團→<br>#==================================== |